Per fare il download di winrar, se non l'avete già installato, cliccare su questo link WinRAR download free and support: Scaricare WinRAR (win-rar.com)

Dalla finestra che appare, cliccare sul pulsante indicato dalla freccia

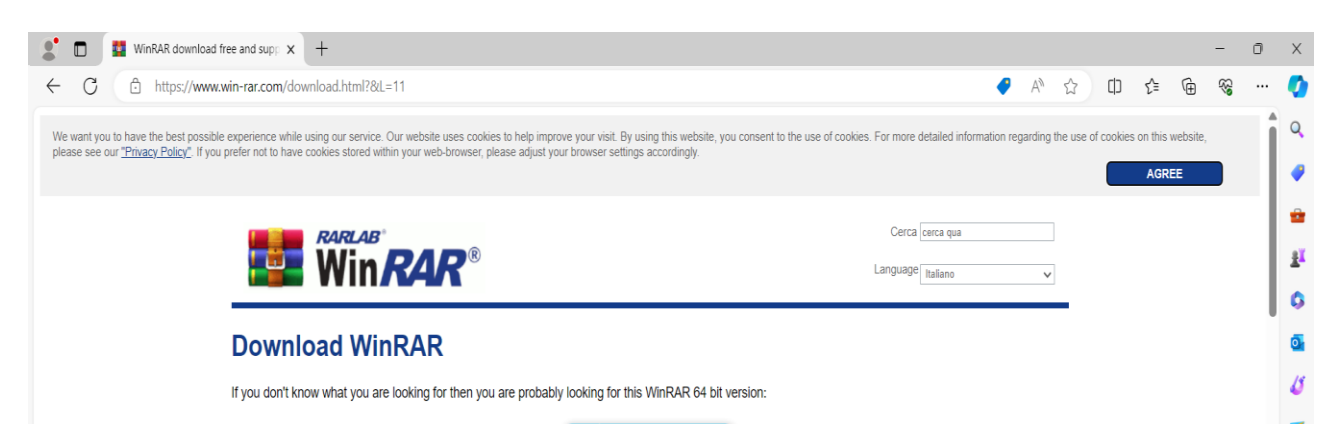

Una volta installato, selezionare i file da inserire in archivio e, cliccando col tasto destro del mouse, cliccare su "Winrar" e "Aggiungi ad un archivio", come in figura

| MINT 1.1.2              |                              |            |                                        |
|-------------------------|------------------------------|------------|----------------------------------------|
| > 🌰 OneDrive - Personal | 📜 Apri                       | INVIO      |                                        |
| > 🧕 Qsync               | 🖸 Apri in una nuova finestra |            |                                        |
| 🗸 🖵 Questo PC           | 🟠 Aggiungi ad Accesso rapido |            |                                        |
| > 📒 Desktop             | 🔗 Aggiungi a Start           |            |                                        |
| > 📑 Documenti           | Comprimi nel file ZIP        |            |                                        |
| > 🛓 Download            | Copia come percorso          |            |                                        |
| > 🔀 Immagini            |                              |            |                                        |
| > 🕑 Musica              | E Proprietà                  | ALT+INVIO  |                                        |
| > 🚺 Video               | Σ Apri nel Terminale         |            |                                        |
| > 🖬 Windows (C:)        | 📴 WinRAR                     | >          | 📓 Aggiungi ad un archivio              |
| > 🎦 Rete                | 57. Mostra altre onzioni     | MAIUSC+F10 | Aggiungi all'archivio "PNRR 1.7.2.rar" |
|                         |                              |            | Comprimi in "PNRR 172 rar" ed invia vi |
|                         |                              |            |                                        |
|                         |                              |            | Comprimi ed invia via email            |

Si apre la seguente finestra:

Bisogna selezionare il formato archivio RAR (freccia rossa), cliccare su "Blocca archivio" (freccia blu). Dopo, per impostare la password, cliccare su "Imposta Parola Chiave".

| Nome archivio e parametri                                                     |                                                                                                    |  |  |  |
|-------------------------------------------------------------------------------|----------------------------------------------------------------------------------------------------|--|--|--|
| enerali Avanzati Opzioni File                                                 | Copia di sicurezza Orari Commento                                                                                                    |  |  |  |
| Nome archivio                                                                 | Sfoglia                                                                                                    |  |  |  |
| Avviso gara Fideiussione.rar 🗸 🗸                                              |                                                                                                    |  |  |  |
| Profilo predefinito                                                           | Metodo d'aggiornamento                                                                                                    |  |  |  |
| Profili                                                                       | Aggiungi e sostituisci i file $\checkmark$                                                                                                    |  |  |  |
| Formato archivio     RAR   ZIP   Metodo di Compressione     Normale   Vormale | Opzioni d'archiviazione<br>Elimina i file dopo l'archiviazione<br>Crea un archivio auto-estraente<br>Crea un archivio solido<br>Inserisci le informazioni per il recuper<br>Verifica i file archiviati |  |  |  |
| 32 MB V MB V                                                                  | 🗌 Blocca l'archivio                                                                                                    |  |  |  |
| Dividi in volumi con dimensione                                               |                                                                                                    |  |  |  |
| ✓ MB ✓                                                                        | Imposta Parola chiave                                                                                                    |  |  |  |
|                                                                               | OK Annulla ?                                                                                                    |  |  |  |

## Si apre la seguente finestra:

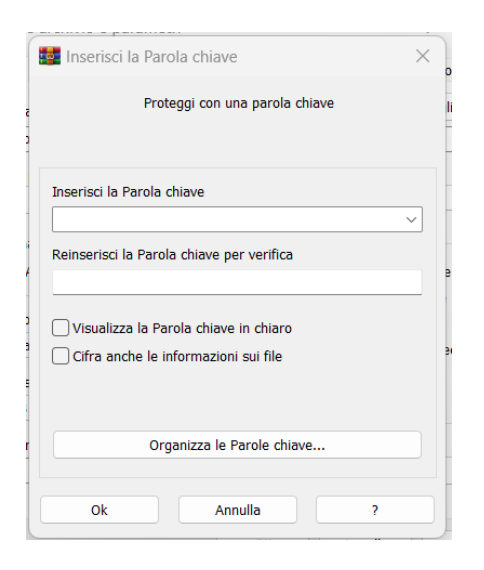

Inserire la password e cliccare anche su "Cifra anche le informazioni sui file". Dopo cliccate OK e si formerà l'archivio con estensione .rar

Inviare il file così formato alla email indicata